介護トータルシステム『寿』

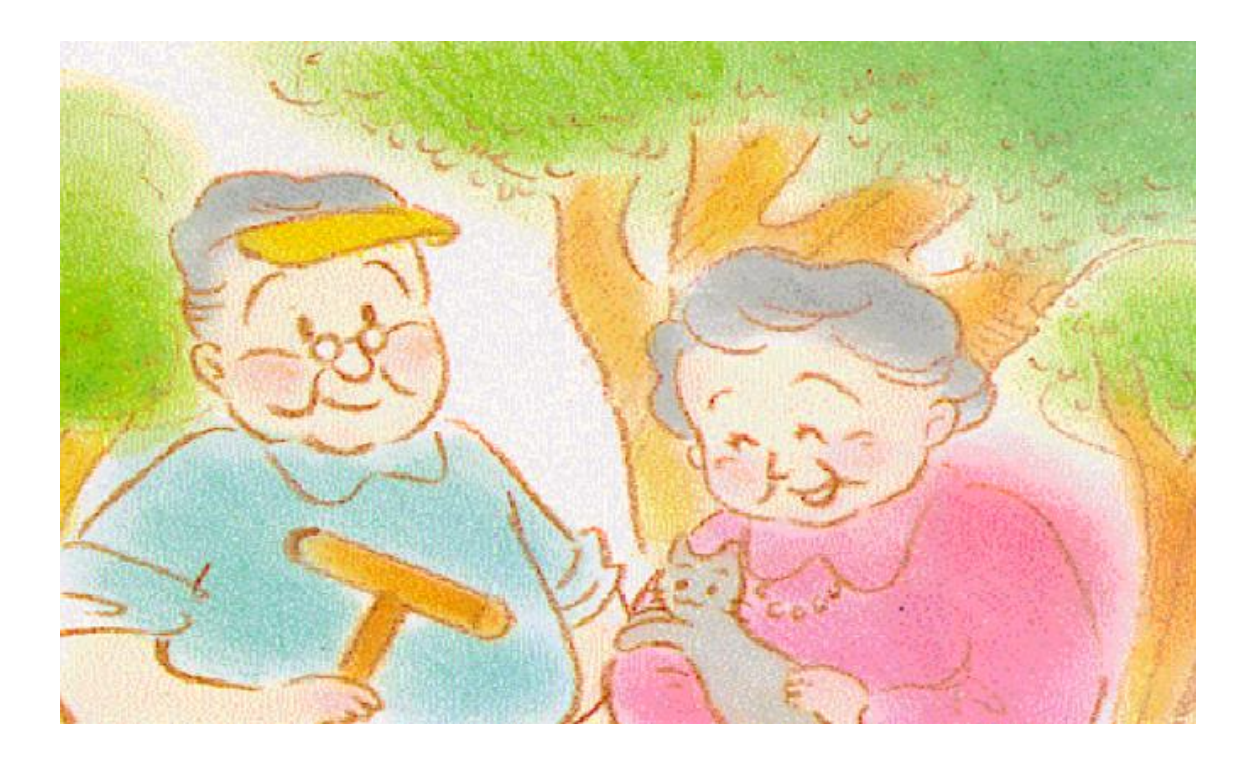

# 口腔ケアマネジメントオプション 操作説明書

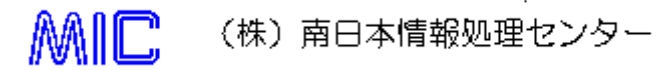

名、個人名とは、一切関係がありません。

※サンプルアプリケーションで使用している名称は、全て架空のものです。実在する商品名、団体

があります。

3. このソフトウェアの仕様、及びマニュアルに記載されている事柄は、将来予告なしに変更すること

ご注意

- 2. このソフトウェア及びマニュアルの一部又は全部を無断で使用・複製することはできません。

1. このソフトウェアの著作権は、MIC(株)南日本情報処理センターにあります。

# 目次

| 1. | システ  | ム機能一  | -覧               |   |
|----|------|-------|------------------|---|
| 2. | 令和   | 3 年計画 | <b>画書・実施計画</b>   | 4 |
| 2  | 2-1. | 口腔機   | 幾能向上サービスに関する計画書  | 5 |
| 2  | 2-2. | 口腔律   | 衛生管理加算実施計画       | 7 |
| 3. | 課題   | 把握・アセ | セスメント・モニタリング・評価票 | 9 |
| 4. | 管理   | 指導計画  | <b>国・</b> 実施記録   |   |

#### 1. システム機能一覧

口腔ケアマネジメントオプションの機能は以下の通りです。

| 機          | 能名称          | 機能概要                 |  |  |
|------------|--------------|----------------------|--|--|
| 口腔機能向上サービス | 令和3年計画書·実施計画 | 口腔機能向上サービスに関する計画     |  |  |
| ※オプション機能   |              | 書、口腔衛生管理加算実施計画を作     |  |  |
|            |              | 成します。                |  |  |
|            | 課題把握・アセスメント・ | 口腔機能に関する課題把握、アセスメン   |  |  |
|            | モニタリング・評価票   | ト、モニタリング、評価を管理することが可 |  |  |
|            |              | 能です。                 |  |  |
|            | 管理指導計画·実施記録  | 口腔機能改善に関する管理指導計画     |  |  |
| 1          |              | や実施記録を管理することが可能です。   |  |  |

### 令和3年計画書・実施計画機能では、LIFEへ提出する様式を登録することが出来ます。 各様式を登録するタブは、以下の通りです。

| LIFE 提出様式名称            | 対応するタブ            |     |
|------------------------|-------------------|-----|
| 口腔機能向上サービスに関する課題把握・    | 口腔機能向上サービスに関する計画書 | P.5 |
| アセスメント・モニタリング・評価票(様式例) |                   |     |
| 口腔衛生管理加算 様式(実施計画)      | 口腔衛生管理加算実施計画      | P.7 |

LIFE 送信対象のチェックを付けると、LIFE 連携 CSV 作成機能での集計対象となります。 LIFE へ送信する場合は、チェックを付けて登録してください。

| 令和 3 年計画書・実施計画 🗙  | 2 🔀 🔁                                                   |
|-------------------|---------------------------------------------------------|
| ロ腔機能向上サービスに関する語   | <b>十画書</b> 口腔衛生管理加算実施計画                                 |
| 履歷追加              | 作成日 R03/04/01        履歴       ▶        ▲ 履歴削除       (i) |
| <b>複写</b> ↓ IFE送信 | 対象 状況 ④ 完了 〇 作成中                                        |
| かかりつけ歯科医          | □ あり □ なし                                               |
| 入れ歯の使用            | □ あり □ なし                                               |
| 合平)能学             | ○経□摂取(□常食、嚥下調整食(□4、□3、□2-2、□2-1、□1j、□0t、□0j))           |
| 員形態守              | □ 経腸栄養、 □ 静脈栄養                                          |

# 2. 令和3年計画書·実施計画

サービスに応じて作成する様式を初期表示します。

| サービス              | 初期表示タブ            |
|-------------------|-------------------|
| 通所リハビリ、通所介護、看護小多機 | 口腔機能向上サービスに関する計画書 |
| 療養、介護医療院、老健、特養    | 口腔衛生管理加算実施計画      |

初期表示タブ以外で履歴追加された場合は、以下の警告メッセージが表示されます。 加算の算定に関係なく作成される場合は「はい」をクリックしてください。

| 9 |                               |
|---|-------------------------------|
| 1 | 加算算定の対象サービスではありませんが、履歴追加しますか? |
|   | はい いいえ                        |

2-1. 口腔機能向上サービスに関する計画書

| 令和3年計画書・実施計画 🗙 |                  | 2 2 2 2 2 2 2 2 2 2 2 2 2 2 2 2 2 2 2 |
|----------------|------------------|---------------------------------------|
| ロ腔機能向上サービスに関する | 計画書 口腔衛生管理加算実施計画 |                                       |
| 🚨 履歴追加 🔒 編集    |                  | ×履歴削除 (1)                             |
| 後写 🍄 🗌 LIFE送信  |                  | 状況 💿 完了 🔘 作成中                         |

①「履歴追加」または「編集」ボタンをクリックし、口腔機能向上サービスに関する計画書の入力を行いま す。

| Point!<br>既に登録済みの記録がある場合は、内容を複写することが出来ます。<br>複写したい内容にチェックを付けてください。         |  |  |  |  |  |
|----------------------------------------------------------------------------|--|--|--|--|--|
|                                                                            |  |  |  |  |  |
| 作成日を入力してくたさい。                                                              |  |  |  |  |  |
| 表示内容を複写する場合、チェックを付けてください。                                                  |  |  |  |  |  |
| <ul> <li>✓ 2 □ 腔機能改善管理計画</li> <li>✓ 3 実施記録</li> <li>✓ 4 その他特記事項</li> </ul> |  |  |  |  |  |
|                                                                            |  |  |  |  |  |
| ×キャンセル     確定                                                              |  |  |  |  |  |

複写

②複写 → 登録済みの履歴がある場合、指定した履歴の内容を複写します。

| 複写             | 〕 🗳 🗆 LIFE送信 | 対象                                                       | 状況    | ◉ 完了  | ○ 作成中 |
|----------------|--------------|----------------------------------------------------------|-------|-------|-------|
| かかりつけ歯科医       |              | □ あり □ なし                                                |       |       |       |
| 入れ歯の使用         |              | □ あり □ なし                                                |       |       |       |
| 食形態等           |              | <ul> <li>□経口摂取(□常食、嚥下調整食(□4、□3、□2-2、□2-1、□1j、</li> </ul> | 🗌 Ot. | 🗌 0 j | ))    |
|                |              | □ 経腸栄養、 □ 静脈栄養                                           |       |       |       |
| 誤嚥性肺炎          | の発症・罹患       | □ あり (発症日) □ なし                                          |       |       |       |
| <u>1. スクリー</u> | ニング、アセスメ     | <u>、ント、モニタリング</u>                                        |       |       |       |
|                |              | 宝施日                                                      |       |       |       |
|                |              | 記入者 ? ③                                                  |       |       |       |
|                |              | □ 看護職員 □ 歯科衛生士 □ 言語 ******                               |       |       |       |
|                | 口臭           | □ あり、 □ なし、 □ 分からない                                      |       |       |       |
| 口防海什北部         | 歯の汚れ         | □ あり、 □ なし、 □ 分からない                                      |       |       |       |
| 口腔闸土1A感        | 義歯の汚れ        | □ あり、 □ なし、 □ 分からない                                      |       |       |       |
|                | 舌苔           | □ あり、 □ なし、 □ 分からない                                      |       |       |       |
|                | 食べこぼし        | □ あり、 □ なし、 □ 分からない                                      |       |       |       |
|                | 舌の動きが悪い      | □ あり、 □ なし、 □ 分からない                                      |       |       |       |
| □腔機能           | <i>t</i> :++ | □ 赤り □ た1. □ 分からたい                                       | 4     |       |       |
|                |              | ● 印刷 ×閉じる                                                |       |       | 登録    |

③それぞれ必要内容を入力します。

#### 2-2. 口腔衛生管理加算実施計画

| 令和3年計画書・実施計画 🗙 |                  |               |
|----------------|------------------|---------------|
| ロ腔機能向上サービスに関する | 計画書 口腔衛生管理加算実施計画 |               |
| 🚨 履歴追加 🔒 編集    |                  | ▶             |
| 後写 🍄 🗌 LIFE送信  | 対象               | 状況 💿 完了 🔘 作成中 |

①「履歴追加」または「編集」ボタンをクリックし、口腔衛生管理加算実施計画の入力を行います。

| Point!<br>既に登録済みの記録がある場合は、内容を複写することが出来ます。<br>複写したい内容にチェックを付けてください。 |  |  |  |  |
|--------------------------------------------------------------------|--|--|--|--|
|                                                                    |  |  |  |  |
| 作成日を入力してください。                                                      |  |  |  |  |
| <u>作成日</u> R03/04/01                                               |  |  |  |  |
| 表示内容を複写する場合、チェックを付けてください。                                          |  |  |  |  |
| ✓ 1 口腔に関する問題点(スクリーニング)                                             |  |  |  |  |
| ✓ 2 口腔衛生の管理内容(アセスメント)                                              |  |  |  |  |
| ✓ 3 歯科衛生士が実施した口腔衛生等の管理及び<br>介護職員への技術的助言等の内容                        |  |  |  |  |
| ☑ 4 その他の事項                                                         |  |  |  |  |
|                                                                    |  |  |  |  |
| × キャンセル<br>確定                                                      |  |  |  |  |
| 1                                                                  |  |  |  |  |

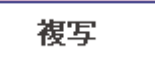

②複写 → 登録済みの履歴がある場合、指定した履歴の内容を複写します。

| <b>複写</b><br>を<br>LIFE送信対     | ta and a second second s | 状況   | ◉ 完了  | ◎ 作成中 |
|-------------------------------|----------------------------------------------------------------------------------------------------|------|-------|-------|
| 要介護度・病名等 <mark>?</mark>       | •                                                                                                    |      |       |       |
| かかりつけ歯科医                      | □ あり □ なし                                                                                                    |      |       |       |
| 入れ歯の使用                        | □ あり □ なし                                                                                                    |      |       |       |
| A. TY 45 AT                   | ○経口摂取()常食、嚥下調整食()4、)3、)2-2、)2-1、)1j、                                                                                                    | 🔲 Ot | 🔲 0 j | ))    |
| 貫形態等                          | □ 経腸栄養、 □ 静脈栄養                                                                                                    |      |       |       |
| 誤嚥性肺炎の発症・罹患                   | □ あり( 発症日) □ なし                                                                                                    |      |       |       |
| 同一月内の訪問歯科衛生指導<br>(医療保険)の実施の有無 | <ul> <li>あり(□□)、□なし(3)</li> </ul>                                                                                                    |      |       |       |
| 1 口腔に関する問題点(スクリ・              | -ニング)                                                                                                    |      |       |       |
| 記入日                           | 記入者 ?                                                                                                    |      |       |       |
|                               | □ ロ腔衛生状態( □ 歯の汚れ、 □ 義歯の汚れ、 □ 舌苔、 □ □臭 )                                                                                                    |      |       |       |
|                               | □ 口腔機能の状態( □ 食べこぼし、 □ 舌の動きが悪い、 □ むせ、 □ 痰がらみ、                                                                                                    |      | □腔乾燥  | )     |
|                               | □ 歯数( )歯                                                                                                    |      |       |       |
| ロ腔に関する問題点<br>(該当する項目をチェック)    | □歯の問題( □ う蝕、 □ 歯の破折、 □ 修復物脱離、 □ その他(                                                                                                    |      |       |       |
| 2                             | □ 義歯の問題( □ 不適合、 □ 破損、 □ その他(                                                                                                    |      |       |       |
|                               |                                                                                                    | 4    | Z     |       |
|                               | ● 印刷 ×閉じる                                                                                                    |      |       | 登録    |

③それぞれ必要内容を入力します。

### 3. 課題把握・アセスメント・モニタリング・評価票

口腔機能に関する課題評価、アセスメント、モニタリング、評価票を作成します。

| 課題把握・アセスメント・モニタリング・評価票 🗙 |        | 🔁 ? 🗙         |
|--------------------------|--------|---------------|
| ◎履歴追加                    | < 履歴 ▶ | ▲ 履歴削除 ()     |
| 複写                       |        | 状況 💿 完了 🔘 作成中 |

①「履歴追加」または「編集」ボタンをクリックし、課題把握・アセスメント・モニタリング・評価票の入力を行 います。

複写

②複写 → 登録済みの履歴がある場合、指定した履歴の内容を複写します。

|                                                      | 複写                                |                 |                |             |       |                                         |               |         | 状況           | ● 完了( | 〕作成中 |  |
|------------------------------------------------------|-----------------------------------|-----------------|----------------|-------------|-------|-----------------------------------------|---------------|---------|--------------|-------|------|--|
| 5.4                                                  | りがな 🔘                             | 019             | 性別 💿           | )男 〇女       | 生年月日  | \$30/10/10                              | 65歳           |         |              |       | ŕ    |  |
|                                                      |                                   |                 | 要介護度・          | 病名等         | 要介護 1 | •                                       |               |         |              |       |      |  |
| 1                                                    |                                   |                 | かかりつけ歯科医       |             | 🔲 あり  | 🗌 なし                                    | 入れ            | 歯の使用    | 🔲 あり         | 🗌 なし  | ,    |  |
| 1.                                                   | 1. 関連職種等により把握された課題など(該当する項目をチェック) |                 |                |             |       |                                         |               |         |              |       |      |  |
| <u>記入日</u> R03/04/01 <u>記入者</u> ○○ △子                |                                   |                 |                |             |       |                                         |               |         |              |       |      |  |
| □ かみにくさ □ むせ □ ロのかわき □ ロ臭 □ 歯みがき □ 飲み込み □ 会話 □ 食べこぼし |                                   |                 |                |             |       |                                         |               |         |              |       |      |  |
|                                                      | 義歯(痛み・重                           | り揺・清掃状態・管理状     | 態) 🔲 🕇         | その他         |       |                                         |               |         |              |       |      |  |
| 2.                                                   | 事前・事後ア                            | セスメント・モニタリ      | ング             |             | 3     |                                         |               |         |              |       |      |  |
|                                                      | 実施日                               |                 | Ŧ              | 実施日         |       |                                         |               | 実施日     |              |       |      |  |
| 事                                                    | 記入者                               |                 |                | 記入者         |       |                                         |               |         |              |       |      |  |
| 刖                                                    | 🔲 言語聴覚:                           | 上 🗌 歯科衛生士       | : ジング          | , 🗆 言語      | 聴覚士   | 🔲 歯科衛生士                                 | 1変            | 🔲 言語聴覚士 | 語聴覚士 🔲 歯科衛生士 |       |      |  |
|                                                      | 🗌 看護師                             |                 |                | □ 看護        | 師     | 🔲 関連職種                                  |               | 🔲 看護師   |              |       |      |  |
| 観察・評価等                                               |                                   |                 |                | 事前          | Ĵ     | Ŧ                                       | モニタリング        |         |              | 事後評価  |      |  |
|                                                      |                                   | 固いもののかみにく       | さ 🗆 1 🔅        | ない 🗌        | 2 ある  | 🔲 1 ない                                  | 2 あ           | -a 🗌 1  | ない 🔲         | 2 ある  |      |  |
| ①課<br>握                                              | <b>課題の確認・把</b>                    | お茶や汁物等による<br>むせ | 1 1            | ]1ない 🗌 2 ある |       | 🗌 1 ない                                  | 🗌 1 ない 🔲 2 ある |         | ない 🗌         | 2 ある  |      |  |
|                                                      |                                   | ロのかわき           | 🗌 1 ない 🗌       |             | 2 ある  | 🗌 1 ない                                  | 🔲 1 ない 🔲 2 ある |         | ない 📃         | 2 ある  |      |  |
| ØIJ                                                  | 2筋の触診(咬                           | 合力)             | □ 1 5<br>□ 3 5 | 強い □<br>無し  | 2 弱い  | <ul><li>□ 1 強い</li><li>□ 3 無し</li></ul> | 🗌 2 🕏         | ະນ 🗌 1  | (4)          | 2 弱い  |      |  |
| @#                                                   | - ちあまのトゴ                          | ħ               | 1              | ない 🗌        | 2 ある  | 🔲 1 ない                                  | <u>2</u> a    | a 🗌 1   |              | ▲ ある  |      |  |
|                                                      |                                   |                 |                |             |       | 🚊 印厚                                    |               | (閉じる    |              | 1     | 登録   |  |

③それぞれ必要内容を入力します。

## 4. 管理指導計画·実施記録

#### 口腔機能改善に関する管理指導計画や実施記録を入力します。

| 管理指導計画・実施記録 🗙 | 🛃 ? 🗙         |
|---------------|---------------|
| 👲 履歴追加 🔒 編集   | ▲ 履歴削除 (1)    |
| 複写            | 状況 💿 完了 🔘 作成中 |

①「履歴追加」または「編集」ボタンをクリックし、管理指導計画・実施記録の内容を入力します。

複写

#### ②複写 → 登録済みの履歴がある場合、指定した履歴の内容を複写します。

| ふりがな ○○ ○¤?                                    |                                                             |                                                              |       |      |         |       |         |       |                   |      |        |               |  |  |  |  |  |  |  |  |
|------------------------------------------------|-------------------------------------------------------------|--------------------------------------------------------------|-------|------|---------|-------|---------|-------|-------------------|------|--------|---------------|--|--|--|--|--|--|--|--|
| 氏名 〇〇                                          |                                                             |                                                              | 性別    | ◉ 男  | ◎女      | 生年月日  | \$30/10 | /10   | 65歳               |      |        |               |  |  |  |  |  |  |  |  |
| 1. 口腔機能改善管理指導計画                                |                                                             |                                                              |       |      |         |       |         |       |                   |      |        |               |  |  |  |  |  |  |  |  |
| 初回作成日                                          | R03/04                                                      | R03/04/01         作成者氏名         ○○ △子         嚴種         看護師 |       |      |         |       |         |       |                   |      |        |               |  |  |  |  |  |  |  |  |
| <u>作成(変更)日</u>                                 |                                                             | 作成者氏名         職種                                             |       |      |         |       |         |       |                   |      |        |               |  |  |  |  |  |  |  |  |
| ご本人または<br>ご家族の希望                               | 本人または<br>家族の希望                                              |                                                              |       |      |         |       |         |       |                   |      |        |               |  |  |  |  |  |  |  |  |
| 解決すべき<br>課題・目標                                 | 決すべき<br>題・目標<br>3                                           |                                                              |       |      |         |       |         |       |                   |      |        |               |  |  |  |  |  |  |  |  |
| 【実施計画】                                         |                                                             |                                                              |       |      |         |       |         |       |                   |      |        |               |  |  |  |  |  |  |  |  |
| 関連職種又は                                         | 指導等                                                         | 🔲 口腔機育                                                       | 向上に関す | する情報 | 履提供 🔲 □ | 腔体操   | ·嚥下体操   | 🗌 歯みた | いき支援 🗌            |      | や食環境の推 | 導             |  |  |  |  |  |  |  |  |
| 専门職種の実<br>施項目                                  | その他                                                         |                                                              |       |      |         |       |         |       |                   |      |        | *             |  |  |  |  |  |  |  |  |
| 東門融の実施                                         | 機能訓練                                                        | 🔲 歯みがき                                                       | 『実地指導 | 🗌 かも | : 🗌 飲み辺 | み 🔲 🖗 | 発音・発声   | 🗌 呼吸  |                   |      |        |               |  |  |  |  |  |  |  |  |
| 項目                                             | その他                                                         | その他                                                          |       |      |         |       |         |       |                   |      |        |               |  |  |  |  |  |  |  |  |
| 家庭での実施                                         | 家庭での実施     本     人     口腔体操・嚥下体操      歯みがきの実施     こ     その他 |                                                              |       |      |         |       |         |       |                   |      |        |               |  |  |  |  |  |  |  |  |
| 項目<br>介護者 □ 歯みがき支援(確認・声かけ・介助) □ □ 腔体操等支援 □ その他 |                                                             |                                                              |       |      |         |       |         |       |                   |      |        |               |  |  |  |  |  |  |  |  |
| サービスの説明<br>と同意                                 | <u>開始時</u>                                                  |                                                              |       | 同意者  | □ 太人 □  | 家族    | その他     |       |                   | 担当者名 | 4      |               |  |  |  |  |  |  |  |  |
|                                                | るはなまれま                                                      |                                                              |       |      |         |       |         | 印刷    | <mark>×</mark> 閉l | 53   |        | ● 印刷 × 閉じる 登録 |  |  |  |  |  |  |  |  |

③それぞれ必要内容を入力します。

#### 介護トータルシステム『寿』 ロ腔ケアマネジメントオプション 操作説明書 発行 令和 3年 5月